## How to Install your Cadacus Licenses

*This information was taken from steps 3-5 of the installation process on the Cadacus website:* <u>https://www.cadacussolutions.com/tutorials/installation-upgrades/install-cadacus-solutions</u>

- 1. Place your XML license files in your chosen SYSPRO folder
- This is not a requirement, but SYSPRO will look for your license files in the SYPRO folder: \Work
- NOTE 1: These instructions assume the primary SYSPRO license file has already been installed.
- NOTE 2: Depending on the solutions you are licensing, you may have one or two Cadacus license files. For EDI, Shipping, and Freight Calculator Solutions, you will receive an "Addon" license from SYSPRO. For all other "Cadacus" solutions, you will receive a license file from Cadacus with the word "Cadacus" included in the file name. Below is an example of the license files:

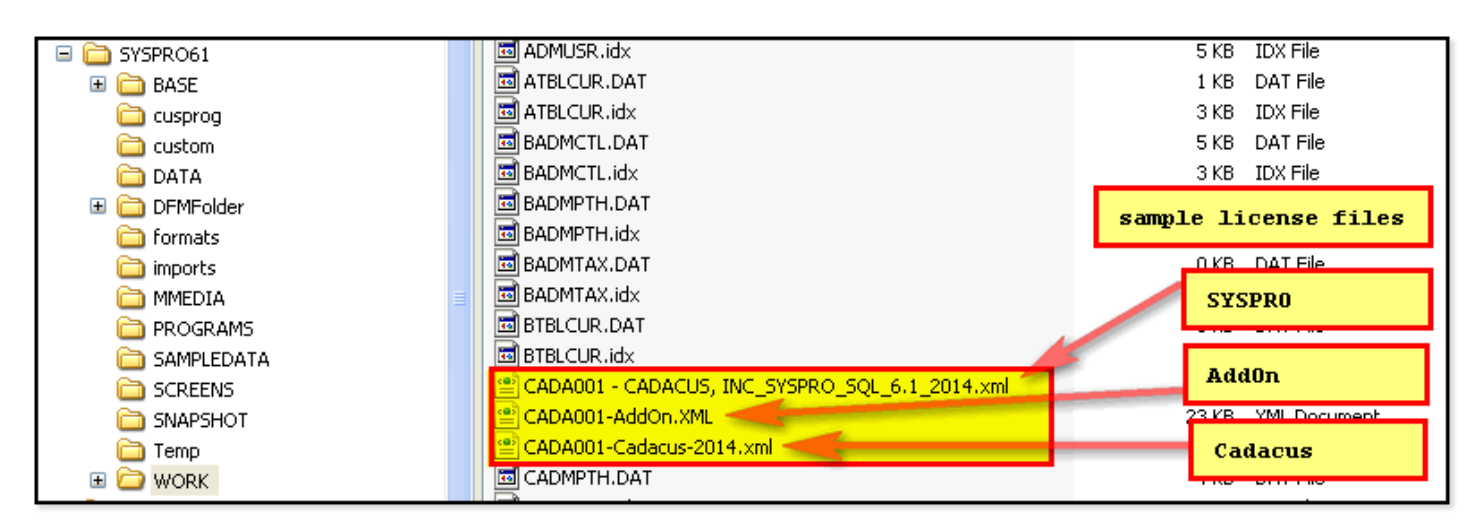

## 2. Register your Addon licenses (if applicable)

This step will register licenses for the following SYSPRO Addons:

- EDI System
- Shipping System
- Freight Calculation System
- Launch SYSPRO from your Windows Start menu, click the SYSPRO "File" menu, and select "Run a Program":

| 3 SYSPRO - CADACUS CONSULTING |                  |        |           |  |  |
|-------------------------------|------------------|--------|-----------|--|--|
|                               | Ŧ                |        | )         |  |  |
|                               | New              | •      |           |  |  |
|                               | Switch Company   | Ctrl+C | ,<br>Pane |  |  |
|                               | Company Date     | Ctrl+D | -         |  |  |
| <b>F</b>                      | New SYSPRO Insta | nce    |           |  |  |
|                               | Run a Program    | Ctrl+R |           |  |  |
|                               | Run Last Program | Ctrl+L |           |  |  |
|                               | Exit SYSPRO      |        |           |  |  |
|                               |                  |        |           |  |  |
|                               |                  |        | -         |  |  |

• Enter EDIMNU, then OK:

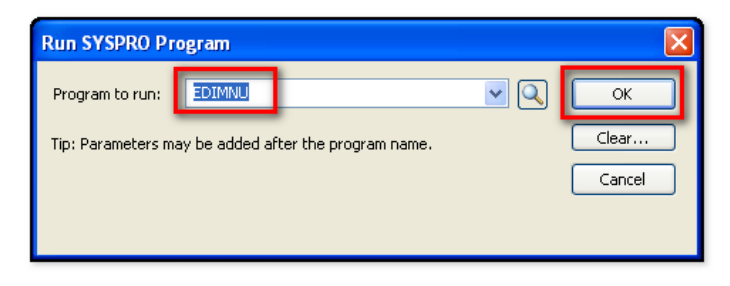

• The Solutions for SYSPRO window appears (below)-- double-click on "Registration":

| Solutions for SYSPRO                                       |     |                                           |              |
|------------------------------------------------------------|-----|-------------------------------------------|--------------|
| Queries View X-Refs                                        |     |                                           |              |
| Exit Imports Exports Warehouse Support X-Refs Active Files |     |                                           |              |
| Imports 👻 🕂 🗸                                              | ×   | Exports                                   | <b>→</b> ₽ × |
|                                                            | ^   |                                           | ~            |
| 110 - Carrier Freight Invoice                              |     | 180 - RMA Notification                    |              |
| 210 - Carrier Freight Invoice                              |     | 204 - Motor Carrier Load Tender           |              |
| 310 - Carrier Freight Invoice                              |     | 210 - Carrier Freight Details and Invoice |              |
| 754 - Routing Instructions                                 |     | 211 - Motor Carrier Bill of Lading        |              |
| 810 - Invoice Import                                       |     | 214 - Carrier Shipment Status             |              |
| 812 - Credit/Debit Report                                  |     | 753 - Request for Routing Instructions    |              |
| 816 - Organizational Information                           | -   | 810 - Invoice                             |              |
| 820 and BAI Lockbox - Remittance Advice                    |     | 812 - Credit/Debit                        |              |
| 824 - Application Advice                                   |     | 316 - Organizational Relationship         |              |
| 830 - Planning Schedule w/Release Import                   |     | 330 - Planning Schedule w/Release Export  |              |
| 846 - Inventory Advice                                     |     | 882 - Price Sales Catalog                 |              |
| 850 - Purchase Order                                       |     | 346 - Inventory Advice                    |              |
| 852 - Product Activity                                     |     | 350 - Purchase Order                      |              |
| 853 - Routing and Carrier Instructions                     |     | 352 - Inventory Status                    |              |
| 855 - Purchase Order Acknowlegment                         |     | 355 - P.O. Acknowledgment                 |              |
| 856 - Advanced Ship Notice                                 |     | 356 - Advanced Ship Notice                |              |
| 856 - Landed Cost Tracking Update                          | ~   | 357 - Ship Notice/Invoice                 | ~            |
| Warehouse Solutions 🗸 🗸 🗸                                  | ×   | Support Systems                           | <b>→</b> ₽ × |
|                                                            | ^   |                                           | ^            |
| Shipping System                                            | 1   | FTP Testing                               |              |
| Batch Shipping System                                      | 8   | Summarized Invoices                       |              |
| Shipping Station Maintenance                               | 1   | Vendor (Drop-Ship) Purchase Orders        |              |
| Shipping/Handheld System Setup                             | = 1 | Acknowledgement Scanner                   |              |
| Shipment Viewer                                            |     | Trading Partner Copy                      |              |
| Bill of Lading Print                                       |     | Trading Partner Removal                   |              |
| Bill of Lading Format                                      |     | EDI/Shipping Trigger Maintenance          |              |
| Bill of Lading Notes Maintenance                           |     | Translation Import                        |              |
| Master Document Print                                      | F   | Registration                              |              |
| Master Document Format                                     | 1   | System Backup                             |              |
| Shipment Release                                           |     | System Update                             |              |
| Shipment Release (Legacy)                                  |     | Data Export/Import                        |              |
| Shipping Label Reprint                                     |     | Update Program Listing                    | 1            |
| Shipment Export                                            |     | Update Menu System                        |              |
| Shipment Import                                            |     | Update Re-Index Information               |              |
| DHL - End of Day                                           |     | Update DDS File Information               |              |
| DHL - Rate Import                                          | ~   |                                           | ~            |
|                                                            |     | Released                                  | : 01-21-2013 |

• The Registration System window appears (below):

## 1. Click "Clear Licenses", then

2. Click "Import SYSPRO Addon License"

| Registration System                                                                                                    |                                                                                                    |         |                      |  |  |
|----------------------------------------------------------------------------------------------------|----------------------------------------------------------------------------------------------------|---------|----------------------|--|--|
| Company Name: CADACUS CONSULTING Double-click module to maintain license infor                                                                                                    |                                                                                                    |         | Number of Users: 004 |  |  |
| Module                                                                                                    | Status                                                                                                    | License | Valid Thru           |  |  |
| EDI System<br>Shipping System<br>Freight Calculation System                                                                                                    | Not Licensed<br>Not Licensed<br>Not Licensed                                                                                                    |         |                      |  |  |
| Solitar Release<br>Shipment Import System<br>Vendor Purchase Order Creation<br>Summarized Invoicing<br>Advanced Order Management<br>RMA Capture System<br>Handheld Shipping System<br>Handheld Shipping System<br>Handheld Receiving System<br>Handheld Stock Take System<br>Handheld VMI System<br>Handheld AFR System | Not Licensed<br>Not Licensed<br>Not Licensed<br>Not Licensed<br>Not Licensed<br>Not Licensed<br>Not Licensed<br>Not Licensed<br>Not Licensed<br>Not Licensed<br>Not Licensed |         |                      |  |  |
| Clear Licenses Close Import SYSPRO Addon License Import Cadacus SFS Licenses                                                                                                    |                                                                                                    |         |                      |  |  |

 Select the AddOn license that you copied to the SYSPRO \WORK folder and import it now:

| Open                   |                                             |                          |            | ? 🗙    |
|------------------------|---------------------------------------------|--------------------------|------------|--------|
| Look ir                | 🗁 WORK                                      | 💌 G 💋                    | • 🖭 🥙      |        |
| My Recent<br>Documents | Crm_0<br>Clicense.sav<br>Notes<br>Notes     |                          |            |        |
| Desktop                | 95000002.4ML<br>95000002.4ML<br>CADA001 CAD | W16, W2_379W0_61_Gam.onf |            |        |
| My Documents           | CADA001-AddO                                | Dn.XML                   |            |        |
| My Computer            |                                             |                          |            |        |
|                        | File name:                                  | CADA001-AddOn.XML        | <b>~</b> ( | Open   |
| My Network             | Files of type:                              | xml Files (*.xml)        | <b>•</b> ( | Cancel |

• The solutions you have licensed will now show a "COMBINED" licensed status in the "Registration System" window (example showing all three licensed below):

| Registration System                                                                                                    |                                                                                                    |                                  |                               |              |  |
|----------------------------------------------------------------------------------------------------|----------------------------------------------------------------------------------------------------|----------------------------------|-------------------------------|--------------|--|
| Company Name: CADACUS CONSULTING Double-click module to maintain license information                                                                                                    |                                                                                                    |                                  | Number of Users: 0            | 04           |  |
| Module                                                                                                    | Status                                                                                                    | License                          | Valid Thru                    |              |  |
| EDI System<br>Shipping System<br>Freight Calculation System                                                                                                    | Licensed<br>Licensed<br>Licensed                                                                                     | COMBINED<br>COMBINED<br>COMBINED | 2014/01<br>2014/01<br>2014/01 |              |  |
| Shipment Import System<br>Vendor Purchase Order Creation<br>Summarized Involcing<br>Advanced Order Menagement<br>RMB Capiture System<br>Handheld Shipping System<br>Handheld Receiving System<br>Handheld Roceiving System<br>Handheld Roceiving System<br>Handheld WHI System<br>Handheld WHI System | Not Lonneet<br>Not Lonneet<br>Not Lonneet<br>Not Lonneet<br>Not Lonneet<br>Not Lonneet<br>Not Lonneet<br>Not Lonneet |                                  |                               |              |  |
| Clear Licenses Close Import SYSPRO Addon License                                                                                                    |                                                                                                    |                                  |                               | ddon License |  |
| Released : 01-21-2013                                                                                                    | Released : 01-21-2013 Import Cadacus SF5 Licenses                                                                    |                                  |                               |              |  |

## **5.** Register Cadacus Solutions licenses (if applicable; this includes Warehouse Management & Handheld Solutions)

- NOTE: For detailed instructions on licensing the Cadacus SFS Handheld Solution, go here.
- Now, if you also have licenses for Cadacus Solutions (such as the Warehouse Management or Handheld Solution), click "Import Cadacus SFS Licenses" on the above window.
- Select the Cadacus Solutions for SYSPRO license file (copied from Step 2 above) and click "Import" (example below):

| License Import |                                                         |  |
|----------------|---------------------------------------------------------|--|
|                |                                                         |  |
| License File : | C:\SYSPRO61\Work <mark>\CADA001-Cadacus-2013.xml</mark> |  |
|                | Cancel                                                  |  |

The Syllogist Group · 770-874-7802 · www.syllogistgroup.com

• The solutions you have licensed will now show a licensed status in the "Registration System" window (example showing all solutions licensed below):

| Registration System                                                                                                    |                                                   |                                                                                                    |                                                                                                    |                                                              |                 |
|----------------------------------------------------------------------------------------------------|---------------------------------------------------|----------------------------------------------------------------------------------------------------|----------------------------------------------------------------------------------------------------|--------------------------------------------------------------|-----------------|
| Company Name:                                                                                                    | CADACUS<br>Double                                 | CONSULTING                                                                                                    | maintain license inform                                                                                                    | Number of Users:                                             | 004             |
| Module                                                                                                    |                                                   | Status                                                                                                    | License                                                                                                    | Valid Thru                                                   |                 |
| EDI System<br>Shipping System<br>Ereight Calculation Surd                                                                                                    |                                                   | Licensed<br>Licensed<br>Licensed                                                                                                 |                                                                                                    | 2014/01<br>2014/01<br>2014/01                                |                 |
| Quick Release<br>Shipment Import Syster<br>Vendor Purchase Order<br>Summarized Invoicing<br>Advanced Invoicing<br>RMA Capture System<br>Handheld Shipping Syst<br>Handheld Shipping Syst<br>Handheld Stock Take St<br>Handheld Stock Take St<br>Handheld VMI System<br>Handheld AFR System | m<br>r Creation<br>gement<br>:em<br>stem<br>ystem | Licensed<br>Licensed<br>Licensed<br>Licensed<br>Licensed<br>Licensed<br>Licensed<br>Licensed<br>Licensed<br>Licensed<br>Licensed | 7970182029<br>0428487309<br>7811643789<br>4151799949<br>8256171149<br>9658709389<br>0195959949<br>6561451149<br>4515406989<br>1250279309 | 2013<br>2013<br>2013<br>2013<br>2013<br>2013<br>2013<br>2013 |                 |
| Clear Licenses C                                                                                                    |                                                   |                                                                                                    | Close                                                                                                    | Import SYSPRC<br>Import <mark>Cadacu</mark>                  | ) Addon License |